## **OLP Online Enrolment process**

- 1. <u>https://courses.opened.uoguelph.ca/search/publicCourseSearchDetails.do?method=load&courseId</u> =15163885
- 2. Add course to cart
- 3. Click Checkout, then Click Checkout a second time
- 4. Choose Family Checkout
  - a. If you already have a UofG Central Login, select 'I have a Family Account already' proceed to step 5 below

## OR

- b. If you <u>do not</u> have a UofG Central login, select 'Create a New Family Account'- an email will be forwarded to you with your Username and Password
  - i. In body of email there is a link back to the OpenEd Student Portal
  - ii. Click Login at the top right of OpenEd Student Portal and select 'Family Login'

| OPENED                                                                                                    |            |           |                                                     |                    |  |
|----------------------------------------------------------------------------------------------------|------------|-----------|-----------------------------------------------------|--------------------|--|
| EDUCATIONA                                                                                                    | Channe -   | Pagena -  | Online Lawreng +                                    | Distort Personne + |  |
| Log-In to Stude                                                                                                    | ent Portal |           |                                                     |                    |  |
| I have an account already                                                                                                    |            | l am      | I am a new user                                     |                    |  |
| Thave a U of G central login ID<br>Ling in samp your exating University of Galph account credentials. Please<br>caritant size make office if you regular assistance. |            | if you we | If you are a new user, please create a new account. |                    |  |
|                                                                                                    |            | Continue  |                                                     | Continue           |  |

- 5. Enter Central Login Username and Password
- 6. Under the 'Family Portal' tab (top left see below) enter your Profile, add Members (child or children) and create an Application for each member

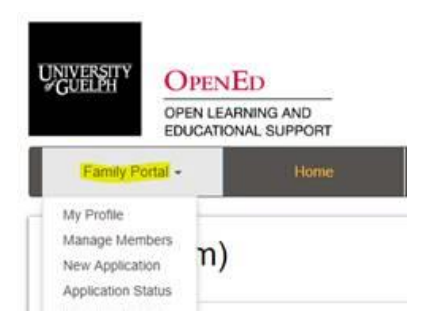

- 7. Once applications are complete go to your cart and add members
- 8. Checkout